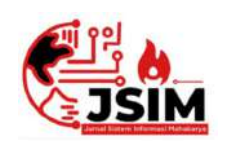

# Jurnal Sistem Informasi Mahakarya (JSIM)

JSIM, Vol. 4, No. 2, Desember 2021, Hal. 37 – 45 ISSN : 2776-849X

# SISTEM INFORMASI INVENTARIS BARANG PADA KANTORBADAN KEUANGAN DAN ASET DAERAH KAB. OKU BERBASIS WEB MENGGUNAKAN PHP DAN MYSQL

Widia Tirta Sari<sup>1</sup>, Salamudin<sup>2</sup>, Sri Hartati<sup>3</sup>

<sup>1</sup>Program Studi Manajemen Informatika, Universitas Mahakarya Asia, Baturaja <sup>2,3</sup>Jl. Jenderal Ahmad Yani No.267-A, Tanjung Baru, Kec. Baturaja Timur, Kabupaten Ogan Komering Ulu, Sumatera Selatan, Telp: 0735-326169; fax : 0735-326169; Koresponden e-mail:widiatirtaS06@gmail.com<sup>1</sup>, jurnalsalamudin@gmail.com<sup>2</sup>, Hartatiakmi1984@gmail.com<sup>3</sup>

## Abstrak

Badan Keuangan dan Aset Daerah Kab. OKU merupakan badan yang dibentuk berdasarkan Peraturan Daerah Kabupaten Ogan Komering Ulu Nomor 19 Tahun 2012 tentang Pembentukan Organisasi Badan Keuangan dan Aset Daerah (BKAD) Kabupaten Ogan Komering Ulu adalah unsur pelaksana pemerintah daerah dibidang pengelola keuangan dan aset daerah sesuaidengan kewenangan pemerintah kabupaten serta perundang – undangan yang berlaku. Lokasi nya berada di Jl. A. Yani Km.7 Kemelak Bindung Langit, Baturaja Kode pos 32111. Dalam hal ini Unit Usaha DPBC melakukan kegiatan usahanya masih manual, sehingga masih memiliki permasalahan dalam proses transaksi, penyimpanan arsip tidak teratur dan sering kesulitan ketika akan melakukan pengecekan sisa barang, penginputan data barang, pencarian data barang dan segala proses pengelolahan data barang menjadi cukup lama karena harus memeriksatumpukan buku satu persatu.

Pengumpulan data dilakukan dengan cara mendatangi langsung ketempat tersebut dengan cara interview, observasi dan referensi. Software pendukung dalam pembuatan Sistem Informasi ini adalah sistem operasi Windows 10, XAMPP, Adobe Dreamweaver Cs6, Database MySQL dan Opera Browser.

Penelitian ini menghasilkan sebuah sistem informasi inventaris barang pada kantor keuangan dan aset daerah kabupaten OKU berbasis Website sehingga akan meningkatkan efisiensi dalam pengelolaan inventaris barang yang terkomputerisasi serta mampu mendukung kinerja dan mempermudah proses pengolahan data inventaris sehingga informasi yang diperoleh akan lebih cepat, efisien, dan akurat.

Kata kunci : Sistem Informasi, Inventaris, Website, PHP Mysql.

# GOODS INVENTORY INFORMATION SYSTEM AT THE OFFICE OF THE REGIONAL FINANCE AND ASSETS AGENCY KAB. OKU WEB BASED USING PHP AND MYSQL

#### Abstract

Regional Financial and Asset Agency Kab. OKU is an agency established based on the Regional Regulation of Ogan Komering Ulu Regency Number 19 of 2012 concerning the Establishment of the Regional Financial and Assets Agency Organization (BKAD). valid invitation. Its location is on Jl. A. Yani Km.7 Kemelak Bindung Langit, Baturaja Postal code 32111. In this case the DPBC Business Unit carries out its business activities still manually, so it still has problems in the transaction process, irregular archive storage and often difficulties when going to check the rest of the goods, inputting goods data, goods data search and all goods data processing processes become quite long because they have to check piles of books one by one.

Data collection is done by going directly to the place by means of interviews, observations and references. Supporting software in making this Information System is the Windows 10 operating system, XAMPP, Adobe Dreamweaver Cs6, MySQL Database and Opera Browser.

This research resulted in an inventory information system at the financial and asset office of the OKU district based on a Website so that it would increase efficiency in computerized inventory management so that it could support performance and simplify the process of processing inventory data so that the information obtained would be faster, more efficient, and accurate.

Keywords: Information System, Inventory, Website, PHP Mysql.

# PENDAHULUAN

Di era modern ini manusia dituntut untuk bisa melakukan pekerjannya dengan benar, cepat, tepat dan akurat, maka untuk mendukung manusia dalam menyelesaikan pekerjannya manusia memerlukan komputer dan sistem informasi yang dibuat sesuai dengan pekerjannya masing-masing. Sistem informasi merupakan hal yang sangat penting dan harus ada dalam suatu perusahaan atau kegiatan usaha maupun informasi organisasi, karena sistem dapat menghasilkan informasi usaha yang benar, cepat sesuai dengan yang diinginkan, selain itu sistem informasi juga dapat membantu dalam proses pengolahan informasi usaha yang sedang berjalan, seperti: Pengolahan data transaksi usaha, penginputan data dan pengecekkan data.

Kebutuhan akan informasi yang cepat dan sesuai dengan yang diinginkan membuat banyak perusahaan melakukan kegiatan usahanya secara terkomputerisasi dengan alasan lebih hemat waktu, mengurangi resiko kehilangan data usaha, mudah dalam melakukan pengolahan data dan tidak memerlukan ruang arsip yang besar, karena jika perusahaan menggunakan sistem yang manual akan terdapat banyak resiko kerusakan data, lebih lama untuk mendapatkan informasi dan informasi yang dihasilkan dan tidak akurat.

Dalam hal ini Unit Usaha DPBC melakukan kegiatan usahanya masih manual, sehingga masih memiliki permasalahan dalam proses transaksi, penyimpanan arsip tidak teratur dan sering kesulitan ketika akan melakukan pengecekan sisa barang, penginputan data barang, pencarian data barang dan segala proses pengelolahan data barang menjadi cukup lama karena harus memeriksa tumpukan buku satu persatu.

Dari latar belakang masalah tersebut, maka penulis merancang program inventory dengan judul " Sistem Informasi Inventaris Barang pada Kantor Badan Keuangan dan Aset Daerah Kab. OKU BerbasisWeb Menggunakan PHP dan MySQL ".

# **KAJIAN TEORI**

# 1. Sistem Informasi

Menurut Sutabri (2016:2) Sistem dapat diartikan sebagai suatu kumpulan atau himpunan dari unsur , komponen atau variable yang terorganisir, saling berinteraksi, saling tergantung satu sama lain, dan terpadu [1].

# 2. Barang Inventaris

Inventarisasi berasal dari kata "inventaris" yang berarti daftar barang- barang. Jadi inventarisasi adalah kegiatan untuk mencatat dan menyusun barang-barang/ bahan yang ada secara benar menurut ketentuan yang berlaku.

# 3. Website

Menurut Rohi Abdulloh (2016:1) Website dapat diartikan sekumpulan halaman yang terdiri dari atas beberapa laman yang berisi informasi dalam bentuk data digital, baik berupa teks, gambar, video, audio dan animasi lainya yang disediakan melalui jalur koneksi internet. Website Merupakan halaman-halaman yang berisiinformasi yang ditampilkan oleh browser. [3].

# 4. PHP (Personal HomePage)

Menurut Jubilee Enterprise, (2018:1) PHP merupakan bahasa pemrograman yang digunakan untuk membuat website dinamis, statis dan interaktif [4].

# 5. MySQL

Menurut Jubilee Enterprise, (2018:2) MySQL merupakan server yang melayani database. Untuk membuat dan mengolah database, kita dapat mempelajarai pemrograman khusus yang disebut *query* (perintah) SQL [5].

# 6. XAMP

Menurut Jubilee Enterprise (2017:3), XAMPP merupakan server yang paling banyak digunakan. Fiturnya lengkap, gampang digunakan programmer PHP pemula karena yang perlu anda gunakan hanyalah "menjalankan" salah-satu module bernama Apache yang dapat memproses PHP [6].

# 7. Adobe Dreamweaver CS6

Menurut Sadeli (2013;2), Adobe Dreamwever CS6 adalah suatu perangkat suatu perangkat lunak web editor keluaran Adobe System yang digunakan untuk membangun dan mendesain suatu website dengan fitur-fitur yang menarik dan kemudahan dalam penggunaannya [7].

# 8. Database

Menurut Jubilee Enterprise (2014:1), Database adalah suatu aplikasi yang menyimpan sekumpulan data. Setiap database mempunyai API tertentu untuk membuat, mengakses, mengatur, mencari, dan menyalin data yang ada didalamnya [8].

# METODE PENELITIAN

Metode penelitian yang digunakan dalam penelitian ini adalah metode penelitian deskriptif, karena penelitian ini bertujuan menggambarkan atau menguraikan permasalahan yang ada sekarang berdasarkan data-data yang diperoleh dan dikumpulkan pada waktu melaksanakan penelitian. Metode penelitian deskriptif adalah suatu metode dalam meneliti status kelompok manusia, suatu objek, suatu set kondisi, suatu sistem pemikiran, ataupun suatu kelas peristiwa pada masa sekarang Tujuan dari penelitian deskriptif ini adalah untuk membuat deskripsi, gambaran atau lukisan secara sistematis, faktual dan akurat mengenai fakta-fakta, sifat-sifat serta hubungan antarfenomena yang diselidiki Metode penelitian yang digunakan adalah Metode Observasi, Interview, Kepustakaan.

# 1. Sumber dan Teknik Pengumpulan Data

Pada tahap ini sumbre dan teknik pengumpulan data terbagi menjadi beberapa metode, adapun metodenya sebagai berikut :

a. Sumber Data Primer

Sumber data primer adalah biasanya data

kualitatif yang diperoleh berdasarkan observasi dan wawancara. Data kualitatif adalah data yang tidak dihitung dengan hitungan bilangan, tetapi diukur dengan kata-kata bernilai, misalnya banyak, sedikit, kecil, rendah, manis, cantik, mahal, tinggi, panjang, berat dan sebagainya.

## 1) Observasi

Metode Observasi adalah pengumpulan datayang dilakukan melalui Pengamatan secara langsung pada objek penelitian. Dalam hal ini pengamatan tentang data pada bagian sekretariat badan keuangan dan aset daerah.

# 2) Interview

Metode Interview adalah mengumpulkan data data dengan cara tanya jawab langsung kepada pihak yang berhubungan dengan masalah yang penulis ambil. Dalam hal ini adalah melakukan Tanya jawab kepada pihak badan keuangan dan aset daerah.

## 3) Metode Kepustakaan

Metode Kepustakaan adalah pengumpulan data secara tidak langsung dari sumber-sumber yang diperoleh dari buku buku, referensi dan situs internet yang berhubungan dengan penelitian yangdiambil.

## b. Sumber Data Sekunder

Sumber data sekunder adalah data yang digunakan untuk mendukung data primer. Jenis data primer merupakan jenis data yang sudah diolah terlebih dahulu oleh pihak pertama. Pengumpulan data yang dilakukan peneliti dengan cara membaca dan mempelajari buku-buku yang berhubungan dengan masalah yang diteliti untuk melengkapi dan menunjang data-data yang telah dipelajari dalam laporan. Data sekunder yang diperoleh dari instansi terkait seperti struktur organisasi, uraian tugas dan fungsi dari struktur organisasi. Metode Pengembangan Sistem

Metode pengembangan sistem yang penulis pakai pada penelitian ini adalah pengembangan sistem model Waterfall, Metode Waterfall merupakan metode pengembangan perangkat lunak tertua sebab sifatnya b. yang natural. Metode Waterfall merupakan pendekatan SDLC paling awal yang digunakan untuk pengembangan perangkat lunak. Urutan dalam Metode Waterfall bersifat serial yang dimulai dari proses perencanaan, analisa, desain, dan implementasi pada sistem. Metode ini dilakukan dengan pendekatan yang sistematis, mulai dari tahap kebutuhan sistem lalu c. menuju ke tahap analisis, desain, coding, testing, dan maintenance.

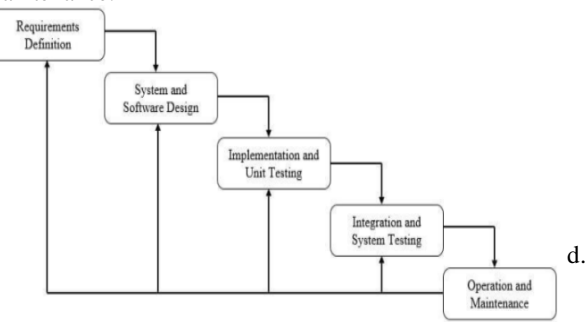

Gambar 1. Metode Waterfall

## 2. Alat Penelitian

Dalam melakukan penelitian ini memerlukan beberapa peralatan, yang terbagi dalam dua bagian, yaitu perangkat lunak (*software*), dan perangkat keras (*hardware*). Perangkat-perangkat yang digunakan yaitu:

1) Hardware

Hardware yang digunakan dalam penelitian ini adalah Processor : Prosessor AMD A9-9425 RADEON R5, 5 COMPUTE CORES 2C+3G, 3.GHz, RAM 8,00GB, Hardisk 500GB.

2) Software

Sistem Operasi Windows 10, XAMPP, Adobe Dreamweaver Cs6, Database MySQL dan Opera Browser.

#### 3. Desain Tabel

a.

Tabel 1. Tabel Inventaris

| No | Nama               | Туре         | Primary |
|----|--------------------|--------------|---------|
| 1  | no_inventaris      | Int (15)     | *       |
| 2  | nama_barang        | Varchar (50) |         |
| 3  | merek              | Varchar (25) |         |
| 4  | type               | Varchar (25) |         |
| 6  | kategori           | Varchar (25) |         |
| 7  | lokasi             | text         |         |
| 8  | keterangan         | text         |         |
| 9  | ket                | Varchar (25) |         |
|    | <b>T 1 1 1 T 1</b> | 1 7          |         |

Table 1. Tabel Inventaris

Tabel 2. Tabel Kategori

| I | No | Nama        | Туре        | Primary |
|---|----|-------------|-------------|---------|
| I | 1  | id_kategori | Int (11)    | *       |
|   | 2  | kategori    | Varchar(25) |         |

Tabel 2. Tabel Kategori

#### Tabel 3. Tabel Lokasi

| No | Nama        | Туре         | Primary |
|----|-------------|--------------|---------|
| 1  | id_lokasi   | Int (15)     | *       |
| 2  | nama_lokasi | Varchar (25) |         |

Tabel 3. Tabel Lokasi

| Tal | bel 4. | Tabel | Mutasi |
|-----|--------|-------|--------|
|     |        |       |        |

| No | Nama          | Туре     | Primary |
|----|---------------|----------|---------|
| 1  | no_mutasi     | Int (15) | *       |
| 2  | no_inventaris | Int (15) | **      |
| 3  | tgl_mutasi    | date     |         |
| 4  | lokasi        | text     |         |
| 5  | keterangan    | text     |         |

Tabel 4. Tabel Mutasi

## Tabel 5. Tabel Pegawai

| No | Nama       | Туре     | Primary |
|----|------------|----------|---------|
| 1  | id_pegawai | int (11) | *       |

## JSIM, Vol. 5, No. 2, Desember 2021, Hal. 37 – 45

| 2 | nama          | varchar (50)     |  |
|---|---------------|------------------|--|
| 3 | jenis_kelamin | varchar (20)     |  |
| 4 | alamat        | text             |  |
| 5 | no_telepon    | varchar (15)     |  |
|   | Tabel         | 5. Tabel Pegawai |  |

e. Tabel 6. Tabel Pemeliharaan

| No | Nama             | Туре     | Primary |
|----|------------------|----------|---------|
| 1  | no_pemeliharaan  | Int (15) | *       |
| 2  | tgl_pemeliharaan | date     |         |
| 3  | no_invntaris     | Int (15) |         |
| 4  | biaya            | Int (15) |         |
| 5  | keterangan       | text     |         |

Tabel 6. Tabel Pemeliharaan

## Tabel 7. Tabel Resume

| No | Nama          | Туре         | Primary |
|----|---------------|--------------|---------|
| 1  | no_resume     | Int (15)     | *       |
| 2  | no_inventaris | Int (15)     | **      |
| 3  | tanggal       | date         |         |
| 4  | hasil resume  | text         |         |
| 5  | kondisi       | Varchar (22) |         |

Tabel 7. Tabel Resume

# HASIL DAN PEMBAHASAN Implementasi Sistem

Pada tahap ini akan di jelaskan hasil dari implementasi rancangan sistem, sebagai berikut : 1. Hasil

Adapun hasil yang di dapat dari penelitian yang dilakukan oleh penulis adalah Sistem Informasi Inventaris Barang pada Kantor Badan Keuangan dan Aset Daerah Berbasis Web menggunakan bahasa pemrograman PHP dengan menggunakan MySQL. Adapun tampilan dari sistem informasi ini sebagai berikut :

#### 1) Tampilan *login*

Form login digunakan untuk membatasi user yang dapat menggunakan sistem informasi ini. Hanya user yang tersimpan dalam sistem yang bisa menggunakan sistem ini. Adapun tampilan form login sebagai berikut:

|     | Allower setting and allower setting the set                                                                                                    | - C 14864                                                                                                    | 1.000.000 |
|-----|----------------------------------------------------------------------------------------------------|----------------------------------------------------------------------------------------------------|-----------|
|     | I C R B and an oral of the second second sec | ·····································                                                                                                    |           |
| -   | the interest of terminer of terminer                                                                                                    |                                                                                                    |           |
|     | P Content of States of States and address of the Address of States of States of Sta    | THE OWNER AND AND ADDRESS                                                                                                    |           |
| 9   |                                                                                                    |                                                                                                    |           |
| 0   | LOGIN ADMIN                                                                                                    |                                                                                                    |           |
|     | All and Annual and Annual a                                                                                                    |                                                                                                    |           |
| 12  |                                                                                                    |                                                                                                    |           |
| 100 |                                                                                                    |                                                                                                    |           |
| 100 | Inter- Materia                                                                                                    |                                                                                                    |           |
| 10  |                                                                                                    |                                                                                                    |           |
|     | And the Address of the Address of th |                                                                                                    |           |
| 0   |                                                                                                    |                                                                                                    |           |
| 10  |                                                                                                    |                                                                                                    |           |
| 0   |                                                                                                    |                                                                                                    |           |
|     |                                                                                                    |                                                                                                    |           |
| 2   |                                                                                                    |                                                                                                    |           |
|     |                                                                                                    |                                                                                                    |           |
|     |                                                                                                    |                                                                                                    |           |
| 100 |                                                                                                    | Contraction of the local division of the local division of the loc |           |
|     |                                                                                                    |                                                                                                    |           |

Gambar 2. Tampilan Login

## 2) Tampilan Menu Utama

Menu utama adalah *form* yang pertama tampil setelah pengguna login dengan benar akan diarahkan kemenu beranda. Maka semua menu di menu utama akan aktif. Adapun tampilan menu utama sebagai

| IN TAR | ntuk miseran | URBS PESANU | HEIDAN  |        |      |
|--------|--------------|-------------|---------|--------|------|
| T/     | ABLE DA      | TA INVENT   | ARIS    |        |      |
|        | a become and | Nama Barang | Kitegon | LOKBSI | Mona |

Gambar 3. Tampilan Menu

## 3) Tampilan Data Inventaris

Jika tombol Inventaris di klik akan menampilkan nama-nama barang inventaris dandapat menambahkan nama-nama barang inventarisyang baru.

|                                                    | 0.00000000 |  |         |               |
|----------------------------------------------------|------------|--|---------|---------------|
| manufactor and and and and and and and and and and |            |  |         |               |
| Appen_ this range                                  |            |  |         |               |
| ). (SIR) Hannachi C.                               |            |  |         |               |
| (c) Antennation                                    |            |  |         |               |
|                                                    |            |  |         |               |
|                                                    |            |  |         |               |
|                                                    |            |  |         |               |
|                                                    |            |  |         | 2             |
|                                                    |            |  | Parante | . Interpreter |

Gambar 4. Tampilan Data Inventaris

#### 4) Tampilan Data Pegawai

Jika tombol Data Pegawai di klik maka akan menampilkan data pegawai dan juga terdapat komponen untuk menambah data Pegawai.

| INPUT PEGAWA                     |    |              |            |          |         |   |
|----------------------------------|----|--------------|------------|----------|---------|---|
| 100104                           |    |              |            |          |         |   |
| Intercontent Johnson Karton erre | 12 |              |            |          |         |   |
| ion" any firms                   |    |              |            |          |         |   |
| 2414mat                          |    |              |            |          |         |   |
|                                  |    |              |            |          |         |   |
|                                  |    |              |            |          |         |   |
|                                  |    |              |            |          |         |   |
|                                  |    |              |            |          |         |   |
|                                  |    |              |            |          |         |   |
|                                  |    |              |            | Terrent. | Suiscol | ł |
| IABLE DATA PE GAWAU              |    |              |            | -        | Selami  | ł |
| IABLE DATA PE GAMAI<br>No Riama  |    | Jory Kalamer | No Telepon |          | Terror  | 2 |

Gambar 5. Tampilan Data Pegawai

## 5) Tampilan Data Lokasi

Jika tombol Lokasi di klik akan menampilkan nama-nama Lokasi dan dapat menambahkan namanama Lokasi yang baru.

| serros, ira |             |               |
|-------------|-------------|---------------|
|             |             | Khowe Simples |
| ABLE DA     | YA LOKASI   |               |
| No Nam      | a colossr   | Beliarius.    |
| 1 810       |             | Haptin        |
| 2 Perb      | oodaharaan. | Hapen         |
| - Arek      | postant     | thepin        |
| a Alur      | danai       | Hapub         |
| 1 Sant      | oterun      | Haptas        |

Gambar 6. Tampilan Data Lokasi

#### 6) Tampilan Data Kategori

Jika tombol Kategori di klik akan menampilkan nama-nama Kategori & dapat menambahkan namanama Kategori yang baru.

| 00  | anta     | and strength | Clanner | 10.000 |          |        |      |
|-----|----------|--------------|---------|--------|----------|--------|------|
| )   | INPU     | T KATEG      | ORI     |        |          |        |      |
| 19  | mit Harr | dun.         |         |        |          |        |      |
|     |          |              |         |        |          | Thinke | - 54 |
| TAB | E DATA   | KAGEGORI     |         |        |          |        |      |
| No  | Nama     | Sategori     |         |        | Minima   |        |      |
| 2   | Deper    | ser          |         |        | Hopus    |        |      |
| 1   | AC       |              |         |        | Hapus    |        |      |
| 1   | Man      |              |         |        | Higgies. |        |      |
| 12  | Kampu    | tol          |         |        | Hapus    |        |      |
| P   |          |              |         |        | District |        |      |

Gambar 7. Tampilan Data Kategori

7) Tampilan Barang Yang Di Hapus

Jika tombol Yang di Hapus di klik akan menampilkan histori barang inventaris yang terhapus.

| H  | STORI BAR     | RANG INVENT | ARIS YANG DI H | IAPUS    |      |
|----|---------------|-------------|----------------|----------|------|
| 10 | tio inventase | Nama Barang | Type Baning    | Kategori | Menu |

Gambar 8. Tampilan Barang yang dihapus

#### 8) Tampilan Data Mutasi

Transaksi Mutasi Adalah Transaksi untuk melakukan Pemindahan Barang.

| INPUT MUTAS                   | 1            |     |             |
|-------------------------------|--------------|-----|-------------|
| (CKAS)ANYCE                   |              | .76 |             |
| - Philippine                  | 14           |     |             |
| Nameded (Unintra)             |              |     |             |
|                               |              |     |             |
|                               |              |     |             |
|                               |              |     |             |
|                               |              |     |             |
| Tatric Hollon Mutatic Baranis | Latrice Aver |     | News Targue |

Gambar 9. Tampilan Data Mutasi

#### 9) Tampilan Data Pemeliharaan

Transaksi Pemeliharaan digunakan untuk pemeliharaan barang.

| 1041      | UT PEMELIHARAAI           | N |              |
|-----------|---------------------------|---|--------------|
| Norph.    |                           |   |              |
| Article . | ant Passadiration         |   |              |
|           |                           |   |              |
|           |                           |   |              |
|           |                           |   | West Securit |
| Tabio Har | i Pemolihanan Laptop Acer |   | Read Sergers |

Gambar 10. Tampilan Data Pemeliharaan

# 10) Data Resume

Transaksi resume digunakan untuk melakukan Pengecekan Kondisi Barang.

| INP     | UT RESUME             |   |              |   |
|---------|-----------------------|---|--------------|---|
| hint.or | 1.01                  |   |              |   |
| (016)   | this large            |   |              |   |
|         |                       |   |              |   |
|         |                       |   |              |   |
|         |                       |   |              |   |
|         |                       |   |              |   |
|         |                       |   |              | æ |
|         |                       |   | feat Seat    | 2 |
| den Han | il Resulte Laping Ace | 3 | landa Sergat | 9 |

Gambar 11. Tampilan Data Resume

## 2. Pembahasan

1) Pembuatan Database

Untuk membuat *website* dinamis dengandukungan *database* maka kita harus memiliki *database*, dimana *database* yang nantinya akan berguna sebagai penyimpan data-data pada *website* dan kemudian akan ditampilkan pada halaman *website*. Berikut langkah–langkah dalam membuat *database* didalam *PHPMyAdmin* :

a) Masuk ke menu *home* untuk masuk ke dalam *dashboard PHPMyadmin* agar memudahkan anda untuk membuat *database* baru.

| Annie - Report and a state of the state of the state of the                                                                                                    | antes   1 Anna - main   2 Artune   2 Ann                                                                                                    |
|----------------------------------------------------------------------------------------------------|----------------------------------------------------------------------------------------------------|
| 14  24  24  24  24  24  24  24  24  24  24  24  24  24  24  24  24  24  24  24  24  24  24  24  24  24  24  24  24  24  24  24  24  24  24  24  24  24  24  24  24  24  24  24  24  24  24  24  24  24  24  24  24  24  24  24  24  24  24  24  24  24  24  24  24  24  24  24  24  24  24  24  24  24  24  24  24  24  24  24  24  24  24  24  24  24  24  24  24  24  24  24  24  24  24  24  24  24  24  24  24  24  24  24  24  24  24  24  24  24  24  24  24  24  24  24  24  24  24  24  24  24  24  24  24  24  24  24  24  24  24  24  24  24  24  24  24  24  24  24  24  24  24  24  24  24  24  24  24  24  24  24  24  24  24  24  24  24  24  24  24  24  24  24  24  24  24  24  24  24  24  24  24  24  24  24  24  24  24  24  24  24  24  24  24  24  24  24  24  24  24  24  24  24  24  24  24  24  24  24  24  24  24  24  24  24  24  24  24  24  24  24  24  24  24  24  24  24  24  24  24  24  24  24  24  24  24  24  24  24  24  24  24  24  24  24  24  24  24  24  24  24  24  24  24  24  24  24  24  24  24  24  24  24  24  2 | Exist an end of the end of the end of t |
|                                                                                                    | na and Wijahahama ay i                                                                                                    |

Gambar 12. Tampilan Halaman PHPMyadmin

b) Kemudian pada kolom *create new database*, isi dengan nama *User* dan *number* isi 3 lalu klik tombol *Go*.

| •: • 0: 0: 0: 4: **                                                                                                    | the local sector of the                                                                                                    |                                                                                                    |
|----------------------------------------------------------------------------------------------------|----------------------------------------------------------------------------------------------------|----------------------------------------------------------------------------------------------------|
| R - C SAMAN                                                                                                    | second and the second divergence when were said to be character                                                                                                    |                                                                                                    |
| 2 m # 100 # 100                                                                                                    | Josefe g an meret. 2 mitalogree.                                                                                                    | 2 ***                                                                                                    |
| ANDAUMON                                                                                                    | - Contraction of the second second                                                                                                    |                                                                                                    |
| 24/94                                                                                                    | If some of here of \$4. In Lot . I wonthin in they in here of method of here.                                                                                                    | A Passar 1 har                                                                                                    |
| April Parts                                                                                                    | and the results of the Table of Table of Table of the STATE of the                                                                                                    |                                                                                                    |
| Consecution .                                                                                                    | \$17.778 mm                                                                                                    |                                                                                                    |
| Contract of Contract of Contra |                                                                                                    |                                                                                                    |
| - trains                                                                                                    |                                                                                                    | The second second |
| -1.2 Most                                                                                                    | Tenne and Tennes ( K = Tennes ) + 1 and                                                                                                    |                                                                                                    |
| 5 g 8.80                                                                                                    | representation from the second                                                                                                    |                                                                                                    |
| a a mere                                                                                                    | AND THE REPORT OF A DESCRIPTION OF A DESCRIPTION OF A DES |                                                                                                    |
| in preserve                                                                                                    | relia                                                                                                    |                                                                                                    |
| 6                                                                                                    | - Piergens and Anna and Anna Manna                                                                                                    |                                                                                                    |
| State of the second second sec | Charling Rate and and and annual                                                                                                    |                                                                                                    |
|                                                                                                    | L. China Separate alle pile pile give                                                                                                    |                                                                                                    |
|                                                                                                    |                                                                                                    |                                                                                                    |
|                                                                                                    | Citogranae Lakabas 2 - Daquas Laisson                                                                                                    |                                                                                                    |
|                                                                                                    | ( Westman ( March 1997 )                                                                                                    |                                                                                                    |
|                                                                                                    | defense of general binder oper () is such                                                                                                    |                                                                                                    |
|                                                                                                    | Electronic a                                                                                                    |                                                                                                    |
|                                                                                                    |                                                                                                    |                                                                                                    |
|                                                                                                    | Les                                                                                                    |                                                                                                    |
|                                                                                                    | 100                                                                                                    |                                                                                                    |
| Correspond to 1                                                                                                    | B retraining or a                                                                                                    | 144)                                                                                                    |
| a Distances                                                                                                    |                                                                                                    | Birdene Miller                                                                                                    |
|                                                                                                    |                                                                                                    | *10A                                                                                                    |

Gambar 13 . Membuat Tabel Database

c) Setelah selesai maka akan tampil gambarseperti dibawah ini.

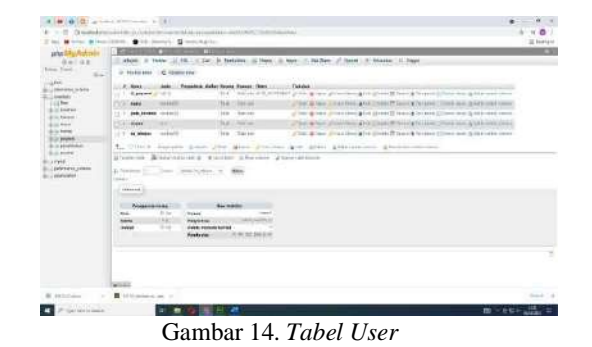

- 2) Membuat Halaman Untuk Website
  - a) Buka aplikasi *dreamweaver* kemudian, setelah halaman *Welcome screen* muncul klik *PHP*, lalu masukan kode *script* untuk membuat halaman *admin*, seperti gambar dibawah ini.

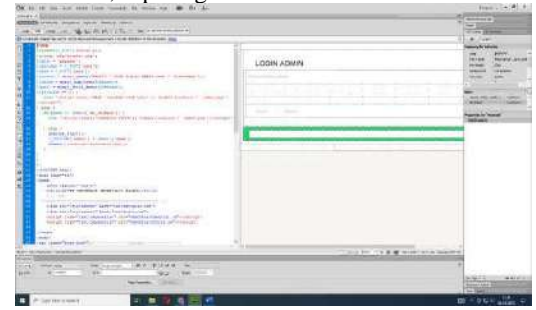

Gambar 15. Halaman Scrip Desain Admin

b) Kemudian membuat koneksi database untuk menghubungkan halaman PHP dengan database yang sudah dibuat tadi. Berikut script untuk proses pemanggilan database menggunakan koding PHP.

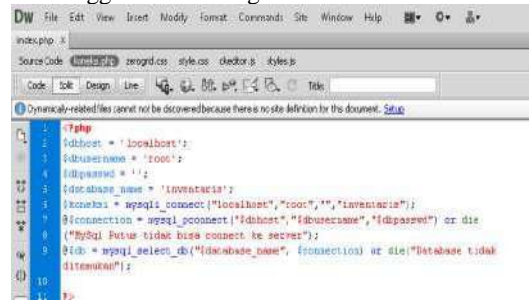

Gambar 16. Halaman koneksi PHP Database

c) Kalau sudah membuat koneksi saatnya buat input username dan password berserta tombol login dengan cara sebagai berikut pilih.

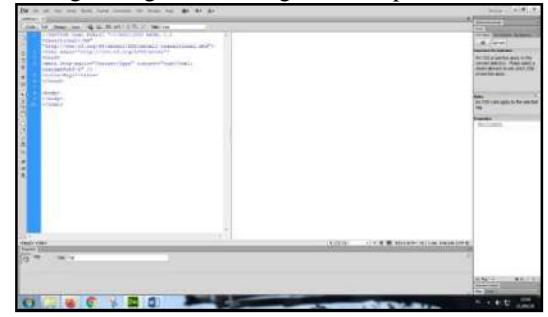

Gambar 17. Halaman Dreamweaver

Pilih menu *Insert* pilih Form dan buat form sesuai fungsinya.

| rt of | - 100      | 14.                                                                                                    | 344-0     |                                                                                                    | ,                                                   |                                                                                                    |
|-------|------------|----------------------------------------------------------------------------------------------------|-----------|----------------------------------------------------------------------------------------------------|-----------------------------------------------------|----------------------------------------------------------------------------------------------------|
| 1 24  |            | Train-                                                                                                    | Philips 1 | E-74                                                                                                    |                                                     |                                                                                                    |
|       |            | Ingriters.                                                                                                    |           | 1.1 1.1                                                                                                    |                                                     | THE R P. LEWIS CO., NAME                                                                                        |
| 12    | 4441/16    | 10404                                                                                                    |           | Contraction of the local data                                                                                                    |                                                     |                                                                                                    |
|       | 100        | Hele Dents.                                                                                                    |           | Construction and the                                                                                                    |                                                     | Summer Section 1                                                                                                |
|       | -          | 544                                                                                                    | Series (  |                                                                                                    |                                                     | TO COLUMNS AND DR                                                                                               |
|       | Pre 25     | MADDA                                                                                                    |           | and a second statements                                                                                                    |                                                     | convertigitation. Next addr                                                                                     |
|       | diant.     | Lagran Onlines                                                                                                    |           |                                                                                                    |                                                     | property and                                                                                                    |
|       |            | 100                                                                                                    |           | hang .                                                                                                    |                                                     |                                                                                                    |
|       | - L        | iugerid.                                                                                                    |           | Section                                                                                                    |                                                     |                                                                                                    |
|       | header ( ) | (mailes)                                                                                                    |           | Indexed.                                                                                                    |                                                     | St. (b) out and in the set                                                                                      |
| r     |            | Specific Autor                                                                                                    | 10.004    | Autor -                                                                                                    |                                                     | Markey Contractor                                                                                               |
|       |            | 248                                                                                                    |           | Owners                                                                                                    |                                                     | termine the second second second second second second second second second second second second second second s |
|       |            | Concession in the second second                                                                                                    |           | Total Action                                                                                                    |                                                     | web however                                                                                                    |
|       |            |                                                                                                    |           | To bet                                                                                                    |                                                     |                                                                                                    |
|       |            |                                                                                                    |           | Textus (Incl.)                                                                                                    |                                                     |                                                                                                    |
|       |            | Tananan Pitoria                                                                                                    |           | distant last                                                                                                    |                                                     |                                                                                                    |
|       |            |                                                                                                    |           | and the second second se                                                                                                    |                                                     |                                                                                                    |
|       |            | mage,                                                                                                    |           | And and a second second                                                                                                    |                                                     |                                                                                                    |
|       |            | The second second                                                                                                    |           | inter Mere-                                                                                                    |                                                     |                                                                                                    |
|       |            | and the second second se | 1.1       | A CONTRACTOR OF A CONTRACTOR OFTA CONTRACTOR OFTA CONTRACTOR OFTA CONTRACTOR O |                                                     |                                                                                                    |
|       |            | Taxabases .                                                                                                    |           | 100                                                                                                    |                                                     |                                                                                                    |
|       |            | (Add (Result)                                                                                                    |           | And the second second                                                                                                    |                                                     |                                                                                                    |
|       |            | Conception Name                                                                                                    |           | Texas and the second second                                                                                                    |                                                     |                                                                                                    |
|       |            | demonstrate.                                                                                                    |           | And Telephone Concession                                                                                                    |                                                     |                                                                                                    |
| 1     |            |                                                                                                    |           | Inclusion in all                                                                                                    |                                                     |                                                                                                    |
| ۰.    |            |                                                                                                    |           | Spin Vehiclinia Statemet                                                                                                    |                                                     |                                                                                                    |
| 4     |            |                                                                                                    |           | Service datase (value)                                                                                                    | Tables Transfer Management and an end of the second |                                                                                                    |
|       |            |                                                                                                    | _         | Tary conductor Barlos Balance                                                                                                    |                                                     | f                                                                                                    |
| 1     | ing h      | C                                                                                                    | -         |                                                                                                    |                                                     |                                                                                                    |
|       |            |                                                                                                    |           |                                                                                                    |                                                     |                                                                                                    |
|       |            |                                                                                                    |           |                                                                                                    |                                                     |                                                                                                    |
|       |            |                                                                                                    |           |                                                                                                    |                                                     | 31 bp                                                                                                    |
|       |            |                                                                                                    |           |                                                                                                    |                                                     | -                                                                                                    |
|       |            |                                                                                                    | -         | Real Property lies: Name                                                                                                    |                                                     |                                                                                                    |

Gambar 18. Halaman Submenu Insert

|  | <b>1</b> | Buat form | seperti | gambar | dibawah | ini |
|--|----------|-----------|---------|--------|---------|-----|
|--|----------|-----------|---------|--------|---------|-----|

| LOSINACININ                                                                                                    | Jun 1     |
|----------------------------------------------------------------------------------------------------|-----------|
| interior and the second second second second second second second second second second second second second se | ternal in |
|                                                                                                    | -         |
| and the second                                                                                                 | Math      |
|                                                                                                    |           |
|                                                                                                    |           |
|                                                                                                    |           |
|                                                                                                    |           |
|                                                                                                    |           |
|                                                                                                    |           |
|                                                                                                    |           |

e) Buat *script Php* untuk memangil *database* dan mencocokan user dan password dari table login yang akan kita panggil menggunakan *script* 

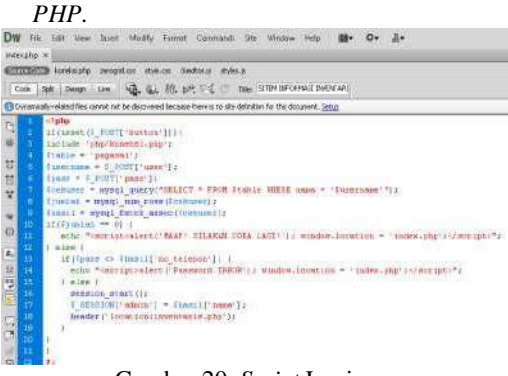

Gambar 20. Script Login

f) Kalau sudah buat menu login selanjutnya buat form input inventaris seperti ini gambar di bawah.

| A 1 1 1 1 1 1 1 1         |                                                                                                    | A                |
|---------------------------|----------------------------------------------------------------------------------------------------|------------------|
|                           |                                                                                                    | and the second   |
|                           | NPUT INVENTARIB                                                                                                    | And the second   |
|                           | mine, do y the set of the set of the                                                                                                    | = +              |
|                           | and the second second se                                                                                                    | Summer in Valuet |
|                           | T'Gaussian and a                                                                                                    |                  |
|                           |                                                                                                    |                  |
|                           |                                                                                                    |                  |
|                           |                                                                                                    |                  |
|                           |                                                                                                    |                  |
|                           | for the second second to be a second to be a second |                  |
| Ar di sa tari tara kata i |                                                                                                    | and a            |
| in instan                 | an and to be a set of the set of the set of  | 2                |
|                           | Na Angele                                                                                                    | Service Services |

Gambar 21. Halaman Input Menu Inventaris

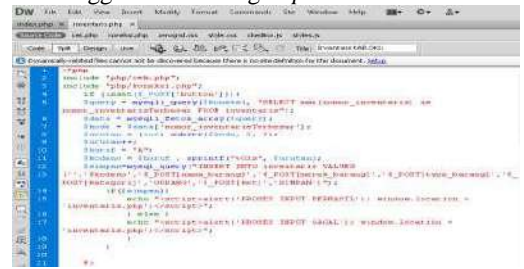

Gambar 22. Halaman Script Save

h) Lanjut membuat *scipt* pemangilan data yangkita simpan di *database* atau table.

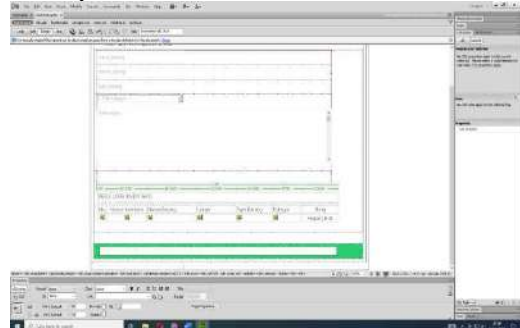

Gambar 23. Halaman Form Memanggil Data

*i)* Buat script Php mengambil data dari databases dan menampilkan data tersebut.

| 18. | 110  | <100th                                                                          |
|-----|------|---------------------------------------------------------------------------------|
| 10  | 111  | Stable = "inventoriz:                                                           |
|     | 111  | <pre>lmq1 = mymq1 query("SELECT * FROM Stable where ker='SIRFAN</pre>           |
| 12  |      | GRDES BY an inventoris DEGC LIBET 0,100");                                      |
| 14. | 111  | im+1:                                                                           |
| 20  | 114  | while (From = mysgl fetch array (fegli))                                        |
| 0   | 1132 | -D                                                                              |
| 114 | 111  | 1122                                                                            |
| 20  | 117  | "the alignet "center" - Tele scho "Eno"; Profite                                |
|     | 118- | ctd allows"center") clube scho [row] temor inventaria ]; ?>-(td)                |
| -8  | 1111 | while the sole from barning 17 Perchas                                          |
| 11  | 120  | endo-things motor formet 'linkess']# #> /min-</td                               |
| 1.2 | 12.5 | std-Ciphy echn frow['type']; \$)=/id>                                           |
|     | 135  | <pre>ctmulphp echo \$covt'mategoci'ls Fac/hd&gt;</pre>                          |
| 12  | 157  | "Id align="center" a href="hapus/inventaris.php?ng inventarie="?why ecto [row]  |
|     |      | 'no inventoria'lr?>" ouclick="return confirm!'dails yatin menghaput inventoria  |
| 10  |      | ini)'); "slapus/av [ in hrsf""edit/inventaris.jhp?no inventaris"/php echc iron[ |
|     |      | 'no inventurie ]:*>"> Edits/m>s/tdp                                             |
|     | 124  | dup                                                                             |
|     | 125  | (Pphp Inn+++ ) Po                                                               |

Gambar 24. Halaman Script Menampilkan Data

- j) Kalau sudah menu *tampil* sekarang buat menu hapus.
- k) Langsung buat *file Php script* hapus untuk memangil *database* data yang akan kita hapus menggunakan koding *PHP*.

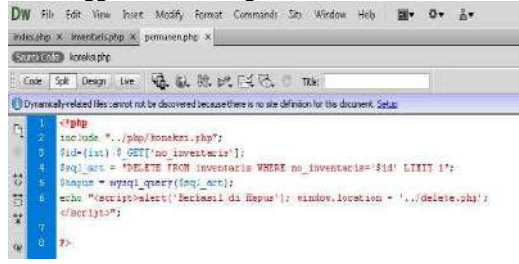

Gambar 25. Halaman Script Delete

- 3) Pengunggahan Website
  - a) Masuk ke halaman website rumahweb.com kemudian cek domain apakah domain masih bisa di pakai atau tidak.

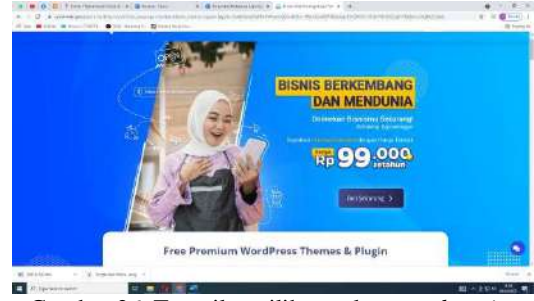

Gambar 26. Tampilan pilihan cek nama domain

|  | A constant and the                  |                    |  |
|--|-------------------------------------|--------------------|--|
|  | Hara Marinak a Prinsbarr permanan D | tanien i n.        |  |
|  |                                     |                    |  |
|  | Same                                | 1 The startward at |  |
|  | 1 THE VIEW CONTRACT                 |                    |  |
|  | la 🖂 mirrente indianalis            | 1 100 +10 houses   |  |
|  | 1 Street view                       | ( see Lindoo       |  |
|  | C BOR SOCIAL I                      | ( Martine          |  |
|  | CONTRACT, NO.                       | 1 898 945          |  |
|  | (*.998 - co. 1111)                  |                    |  |
|  |                                     |                    |  |

Gambar 29. Tampilan Pilhan Pembayaran Hosting dan Domain

- h) Pada halaman di bawah pilih sesuai kebutuhan anda □ Klik lanjutkan. Klik search.
- b) Kemudian muncul opsi pilihan untukpemesanan nama domain, dan pilih bkadkaboku.link.

| The State State (1995). Sta | Concert. B reported to                                                                                                    |                                                                                                    | Al house    |
|-----------------------------|----------------------------------------------------------------------------------------------------|----------------------------------------------------------------------------------------------------|-------------|
|                             | (Included)                                                                                                    |                                                                                                    |             |
|                             | (Includence)                                                                                                    | the first over the set                                                                                         |             |
|                             | A method of the rest                                                                                                    | second in this is not a second second                                                                          |             |
|                             | 2010 Billion and an                                                                                                    |                                                                                                    |             |
|                             | 201000000                                                                                                    | - and the state of the                                                                                         |             |
|                             | The shake the inner                                                                                                    | Same and the second second second second second second second second second second second second second second |             |
|                             | COMPLEX.                                                                                                    | KAX                                                                                                    |             |
|                             | Charles Inches                                                                                                    | Sanda with and                                                                                                 |             |
|                             | Conference (19)                                                                                                    | second in Print and State                                                                                      |             |
|                             | (maketing)                                                                                                    | An American Company                                                                                            |             |
|                             | Committeest                                                                                                    | 10. 00 at 10.                                                                                                  |             |
|                             | Ministriation feet                                                                                                    |                                                                                                    |             |
|                             | Antipersonal and a second second |                                                                                                    |             |
|                             |                                                                                                    | No. of Concession, Name                                                                                        |             |
|                             | Castanaura                                                                                                    | · · · · · · · · · · · · · · · · · · ·                                                                          |             |
|                             | Deserved                                                                                                    |                                                                                                    |             |
|                             | (the standards)                                                                                                    |                                                                                                    |             |
| C Proventioner              | 11 H 10 10 1 4                                                                                                    |                                                                                                    | m tout in D |

Gambar 27. Tampilan pilihan pemesanan

- c) Jika domain yang Anda masukan masih bisa digunakan pilih pesan domain dan hosting lalu klik "Pesan"□ Pilih paket hosting
- d) Akan muncul halaman pemilihan paket *hosting* seperti gambar dibawah □ Klik "Pilih" pada paket yang di inginkan.

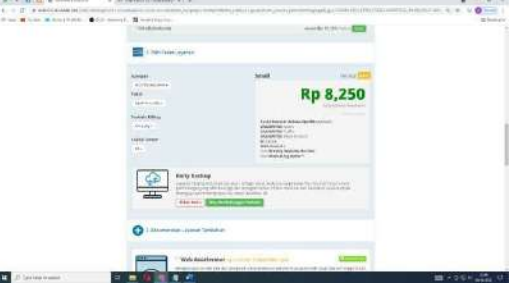

Gambar 28. Tampilan pilihan paket *hosting* 

- e) Lalu lakukan Login dengan Gmail atau pilihan login yang di ingikan.
- f) Sesudah login akan di bawak ke halaman

pembayaran melalui apa contoh seperti gambar di bawah ini.

|                        |                                                                                                    | the state of the state of the s |
|------------------------|----------------------------------------------------------------------------------------------------|----------------------------------------------------------------------------------------------------|
| t an Marat Marattant   | r team. B arrange                                                                                                    | 1.4                                                                                                    |
|                        | лумая ната макты санан татан радай — са. 4 скла                                                                                                    |                                                                                                    |
|                        | W - Server and August and August  |                                                                                                    |
|                        | Name and Address and Address and Ad                                                                                                    |                                                                                                    |
|                        | Second Second Se |                                                                                                    |
|                        | Programs statements                                                                                                    |                                                                                                    |
|                        | TOTAL MILITER                                                                                                    |                                                                                                    |
|                        | · In the second second s                                                                                                    |                                                                                                    |
|                        | <b>C</b>                                                                                                    |                                                                                                    |
|                        | Field Life, New York Manachana                                                                                                    |                                                                                                    |
|                        | All And And And And And And And And And And                                                                                                    |                                                                                                    |
|                        | The see states for the                                                                                                    | and the second second s |
| A Discrete Contraction |                                                                                                    | NO. 1 10 10 10 10 10 10 10 10 10 10 10 10 1                                                                                                    |

Gambar 30. Tampilan opsi pesan dan pembayaran

- i) Untuk melanjutkan silakan konfir pembayaran terusebut.
- j) Jika sudah akan muncul gambar dibawah ini.

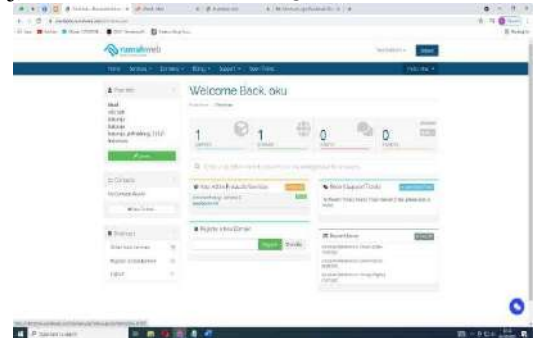

Gambar 31. Tampilan login di rumah web

- k) Cara masuk ke Cpanel, Pilih Layanan.
- *l*) Pilih *Active*.
- m)Pilih Login to cpanel untuk masuk ke cpanel.

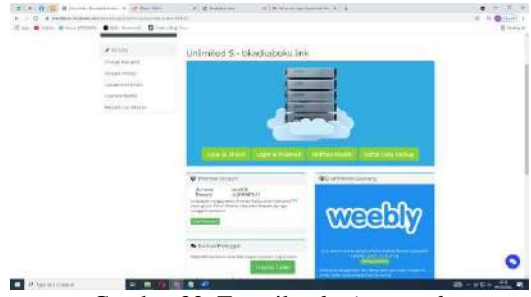

Gambar 32. Tampilan login cpanel

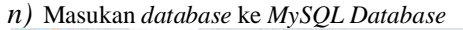

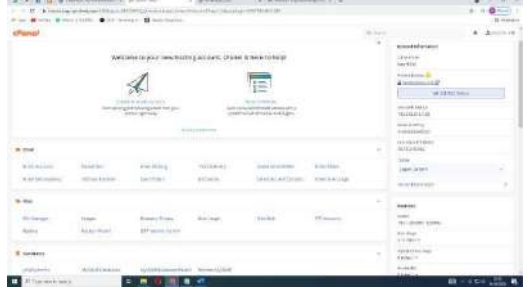

Gambar 33. Tampilan home cpanel

*o*) Masuk ke menu MySQL Database buat database baru, jika sudah klik Create Database□ lalu "go back".

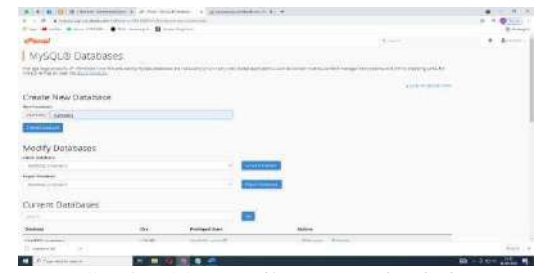

Gambar 34. Tampilan create datababe

*p)* Masukkan *username, password,* masukkan ulang *password,* lalu *create user.* 

| and the second second sec                                                                                                    |               |                                                                                                    |          |
|----------------------------------------------------------------------------------------------------|---------------|----------------------------------------------------------------------------------------------------|----------|
| O B representation in the New York works                                                                                                    |               |                                                                                                    | 2.10.00  |
| t an 🗰 blat 🕷 merificht. 🖨 the mentals 📓 ber-barbar                                                                                                    |               |                                                                                                    | 2 lunat  |
| charad                                                                                                    |               | the same                                                                                                    | 4 4      |
|                                                                                                    |               | Printing                                                                                                    |          |
|                                                                                                    |               | a set of the local division of the local division of the local div |          |
| MySQL Users                                                                                                    |               |                                                                                                    |          |
| Add New Deer                                                                                                    |               |                                                                                                    |          |
| angels                                                                                                    |               |                                                                                                    |          |
| chertific alles                                                                                                    |               |                                                                                                    |          |
| head                                                                                                    |               |                                                                                                    |          |
| became .                                                                                                    |               |                                                                                                    |          |
| Terrard Series                                                                                                    |               |                                                                                                    |          |
| and the second second se                                                                                                    |               |                                                                                                    |          |
| Bages B                                                                                                    |               |                                                                                                    |          |
| Contraction of the Second Second                                                                                                    | 1011010-0.000 |                                                                                                    |          |
| (many)                                                                                                    |               |                                                                                                    |          |
| The second second second second second second second second second second second second second second second s                                                                                                    |               |                                                                                                    |          |
| Add Joor To Database                                                                                                    |               |                                                                                                    |          |
|                                                                                                    |               |                                                                                                    |          |
| mattle grow                                                                                                    |               |                                                                                                    |          |
| Tester:                                                                                                    |               |                                                                                                    |          |
| Audit ( pressore                                                                                                    |               |                                                                                                    |          |
|                                                                                                    |               |                                                                                                    |          |
| 12 sectors as                                                                                                    |               |                                                                                                    | ( mar    |
| a structure and a structure of the structure of the struc |               |                                                                                                    | 1 - 3 CF |

Gambar 35. Tampilan create user

q) Kembali ke *home* □ pilih *phpmyadmin*, pada database anda klik menu *import* □
*Browsedatabase* anda seperti gambar dibawah.

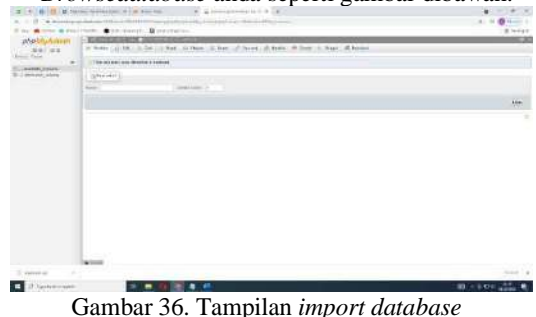

Sumbar 50. Tamphan import aarabase

| CP File Manager |                                                                                                    |                              |                  | -                     | A     |
|-----------------|----------------------------------------------------------------------------------------------------|------------------------------|------------------|-----------------------|-------|
| in Area         | and design advect to the Design data and                                                                                                    | Distant Proves Auto (1)      | a diama          |                       |       |
|                 | (B) warm ) articles where where the lot of                                                                                                    | and the second state and the |                  |                       |       |
| 1000000         |                                                                                                    |                              | (Allert          | 140                   | 1     |
| · · ·           |                                                                                                    | 418                          | time (12) year   | manual and the second | 100   |
| *****           | 10 Aug                                                                                                    |                              | Take resident    |                       | -11.8 |
| 100             | a                                                                                                    | 144                          | Anna the State   |                       | 1.00  |
| ****** Au       | al prech                                                                                                    | 100                          | 704 11234        | 44819                 | -     |
| Address and     | C 100.00                                                                                                    |                              | trans in some    | 100.01                |       |
| 10118           | · ·                                                                                                    |                              | 74414            | Option and the option | 104   |
|                 | The bas                                                                                                    | 110                          | 1000,122104      | Sectore Sector        | 1.00  |
|                 | A warmer                                                                                                    | 110-                         | Tray Hidden      | the second            | - 10  |
|                 | 4-                                                                                                    | 114mm                        | Trans. 14 to the | 4.0000                |       |
|                 |                                                                                                    |                              |                  |                       |       |
| -               |                                                                                                    |                              |                  |                       | 1.74  |
|                 | and the second second se |                              |                  | 1221                  |       |

Gambar 37. Tampilan file manager

S) Akan Muncul Tampilan Seperti gambar di bawah,pilih select file ⊥ tunggu hingga upload file selesai.

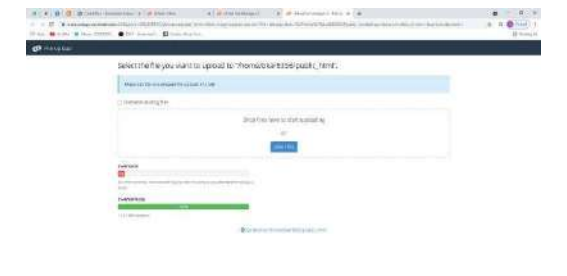

Gambar 38. Tampilan upload file toko online

t) Jika Proses sudah selesai edit script koneksi.php di folder public\_html seperti gambar dibawah.

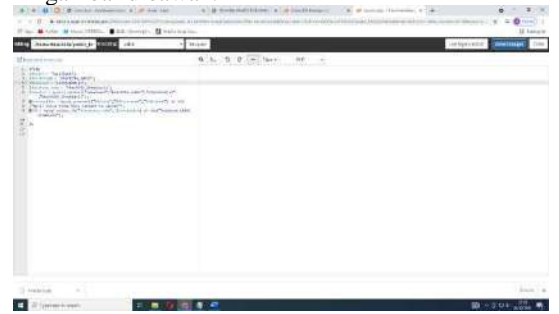

Gambar 39. Tampilan menu public\_html

- u) Di bagian DB Username, DB Password, dan DB Database isi sesuai database di cpanel mysql.
- v) Lalu buka halaman www. bkadkaboku.link.

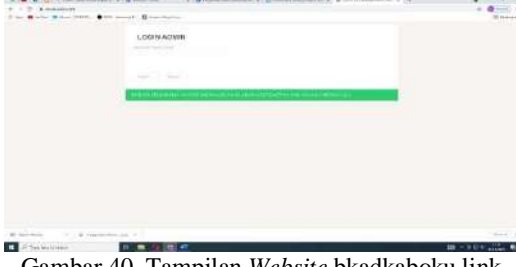

Gambar 40. Tampilan Website bkadkaboku.link

## **KESIMPULAN**

Berdasarkan hasil perancangan sampai dengan penyusunan pembuatan Tugas Akhir ini, maka dapat disimpulkan bahwa Dalam pembuatan Sistem Informasi ini penulis menggunakan aplikasi Adobe Dreamweaver CS6 sebagai pembuatan program dan MySQL sebagai databasenya.

Pada sistem informasi Laporan yang dihasilkan pada Sistem informasi ini yaitu laporan supplier, laporan data barang, laporan inventaris barang, laporan pengadaan, laporan penempatan dan laporan mutasi. Sistem informasi pengelolaan barang inventaris ini dalam pengolahan datanya meliputi data barang, transaksi pengadaan barang, transaksi penempatan dan transaksi mutasi barang.

## SARAN

Adapun dalam penulisan laporan ini ada beberapa saran yang dapat penulis sampaikan setelah melakukan penelitian ini, yaitu :

- 1. Dalam sistem informasi pengelolaan barang inventaris ini masih ada kekurangan yaitu sistem informasi ini kekurangan laporan dalam bentuk file atau printout.
- 2. Sistem informasi pengelolaan barang inventarisini masih banyak kekurangan, untuk itu diharapkan kedepannya nanti dapat dikembangkan lagi segala proses data dan validasi lainnya.

# **DAFTAR PUSTAKA**

- Sistem Informasi Subari, Tata.2012. Analisis .Yogyakarta : Cv Andi Offset.
- Abdulloh, Rohi.2018.7 in I Pemrograman Web untuk pemula. Jakarta: PT ElexMedia Komputindo.
- Enterprise, Jubilee. 2018. HTML, PHP dan MySQL Untuk Pemula. Jakarta: PT Elex Media Komputindo.
- Enterprise, Jubilee. 2014. MySQL Untuk Pemula. Jakarta: PT ElexMediaKomputindo.